## Sistema operativo

## Mostrar / Ocultar iconos inactivos situados al lado del reloj

En Windows 7, hacer clic con el botón derecho sobre la barra de tareas> Propiedades y en Área de notificación hacermos clic en el botón Personalizar, donde podremos configurar las opciones para cada uno de los iconos de manera individualizada o bien mostrarlos todos seleccionando la casilla Mostrar siempre todos los iconos y notificaciones en la barra de tareas.

Solución única ID: #1069 Autor: Editor de la Unidad de Investigación y Docencia Última actualización: 2017-08-02 11:35